## Effetto sfondo in movimento con Gimp

## Sfocatura da movimento con Gimp

Con <u>**Gimp**</u> possiamo creare un suggestivo effetto movimento per lo sfondo in stile cinematografico.

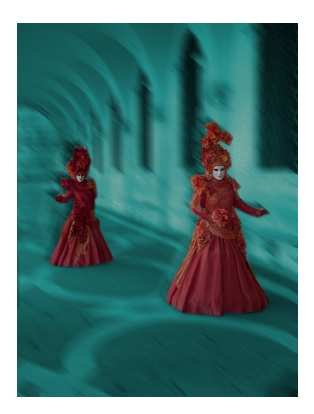

Carichiamo la nostra immagine di partenza e nella palette **Livelli** duplichiamo lo sfondo cliccando l'apposita icona.

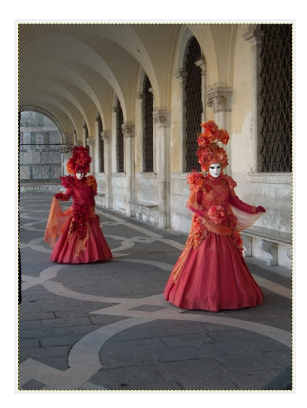

A questo applichiamo Colori/Colora sulle sfumature dell'azzurro.

## Effetto sfondo in movimento con Gimp

|   |   | <u> </u> | 3              |
|---|---|----------|----------------|
|   |   |          | ł              |
|   | - | +        | ۲              |
|   |   |          |                |
| 0 |   | 180      | *              |
| 0 |   | 50       | •              |
| 0 |   | 0        | *              |
|   |   |          |                |
|   |   | •        | 180<br>50<br>0 |

Ouindi Applichiamo Sfocature/Movimento con Lunghezza 45 e Raggio 40.

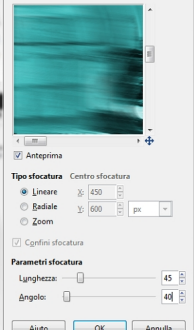

Simulan la strumento di Selezione a mano libera selezioniamo le due figure nel livello dello

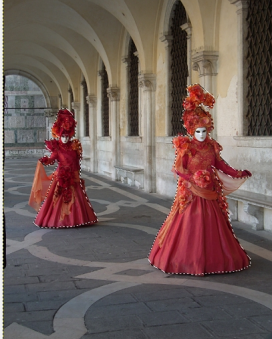

And Livelli/Maschera/Aggiungi Maschera a livello. Nel pannello di S

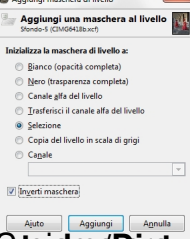

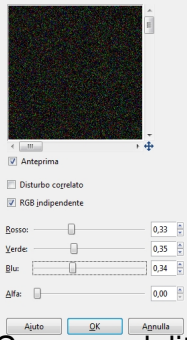

Come modalità di livello usiamo Brucia e riduciamo l'Opacità del livello al 30%.

## Effetto sfondo in movimento con Gimp

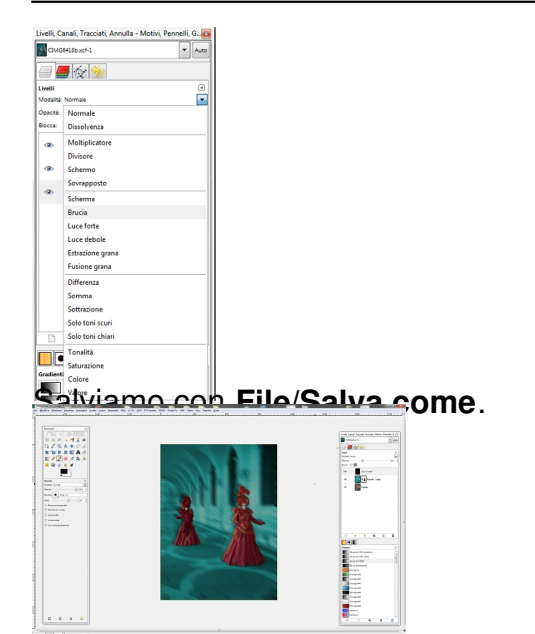